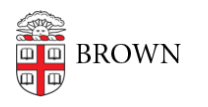

 $\label{eq:Knowledgebase} \mbox{Knowledgebase} > \mbox{Desktop Computing and Printing} > \mbox{Windows and PC Computers} > \mbox{Windows Servicing}$ 

## Windows Servicing

Jeffrey Pierce - 2018-05-22 - Comments (0) - Windows and PC Computers

1. Open Software Center from your Start Menu, or by typing 'software center":

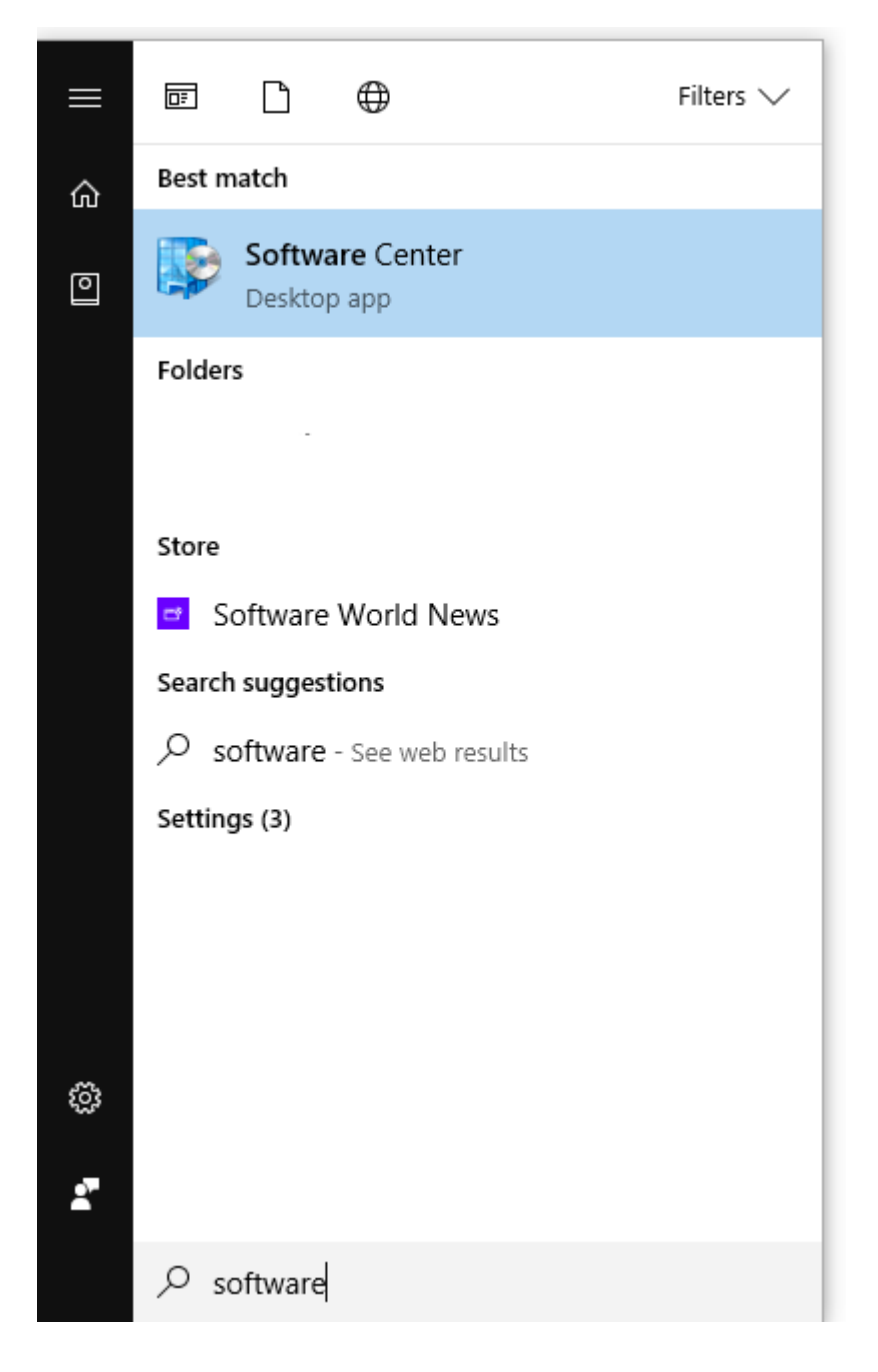

2. Navigate to the 'Updates' panel.

| Brown Application C | atalog        |                          |                                                     |           |                            |
|---------------------|---------------|--------------------------|-----------------------------------------------------|-----------|----------------------------|
| Applications        | <b>All</b> Re | equired                  |                                                     | Search    | م                          |
| 🕃 Updates           | Sort by:      | Application name: A to Z | •                                                   |           | Install All                |
| 🕒 Operating Systems | ≊د            | Name                     |                                                     | Publisher | Status                     |
| Installation status | Mew 🛃         | Feature update to        | Windows 10 (business editions), version 1803, en-us | Microsoft | Scheduled to install after |
| G Device compliance |               |                          |                                                     |           |                            |
| Options             |               |                          |                                                     |           |                            |
|                     |               |                          |                                                     |           |                            |
|                     |               |                          |                                                     |           |                            |
|                     |               |                          |                                                     |           |                            |

3. Choose the 'Feature update to Windows 10 (business editions), version 1709, en-us' and click 'install'

| Software Center      |                  |                                                                             | -    | ð     | $\times$ |
|----------------------|------------------|-----------------------------------------------------------------------------|------|-------|----------|
| Brown Application Ca | ntalog           |                                                                             |      |       |          |
| Applications         | Updates 🕻 Update | Details                                                                     |      |       |          |
| <i>C</i> Updates     |                  | Feature update to Windows 10 (business editions), versi                     | on ´ | 1803. | en-      |
| 🖻 Operating Systems  |                  | Published by Microsoft                                                      |      | ,     |          |
| Installation status  |                  | Install Schedule                                                            |      |       |          |
| G Device compliance  |                  |                                                                             |      |       |          |
| Options              |                  | Install the latest update for Windows 10: the Windows 10 April 2018 Update. |      |       |          |
|                      |                  | Status: Scheduled to install after 5/22/2018 2:51:00 PM                     |      |       |          |
|                      |                  | Restart required: Might be required<br>Article ID: 3012973                  |      |       |          |
|                      |                  | Additional information                                                      |      |       |          |
|                      |                  |                                                                             |      |       |          |
|                      |                  |                                                                             |      |       |          |
|                      |                  |                                                                             |      |       |          |
|                      |                  |                                                                             |      |       |          |
|                      |                  |                                                                             |      |       |          |

4. The following screen will appear, select "install":

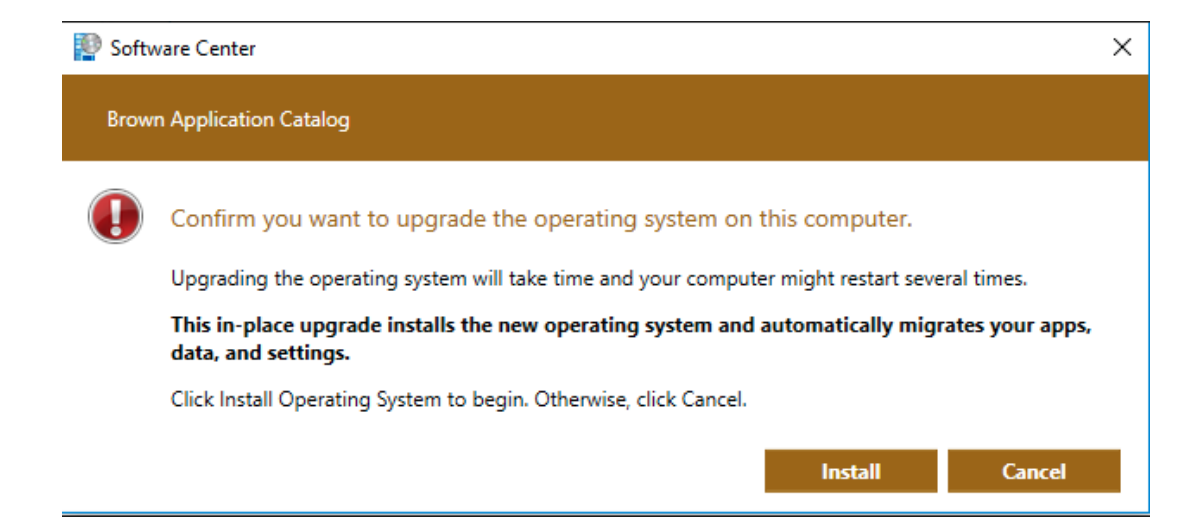

5. Servicing will begin. It can take several hours and will restart your computer several times.

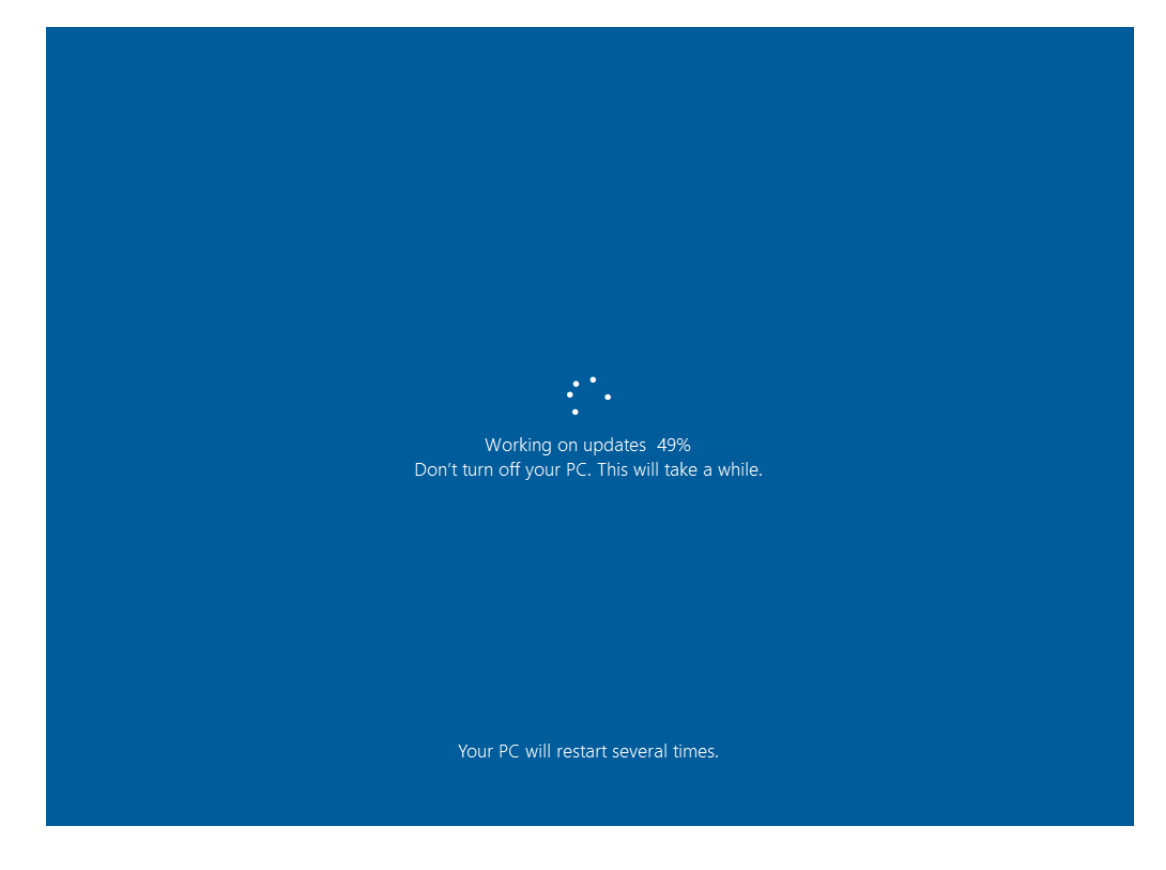

6. You can always check on the status of servicing by going back to Software Center.

7. System Tray icons to watch for:

System Tray Icon

When you click on the System Tray Icon:

| Open Restart Window | <br>C |
|---------------------|-------|
| Restart Now         |       |
|                     |       |